## 令和3年5月14日

#### 事業主 樣

#### 名古屋薬業健康保険組合

総務課 052-211-2294 ダイヤルイン https://www.meiyaku-kenpo.or.jp/

令和3年度「禁煙サポート事業」のご案内について

日頃は、当健康保険組合の事業運営につきまして、格別のご協力を賜り厚くお礼申し上げます。

さて、"喫煙"はご自身へのがんやメタボリックシンドロームの原因な ど、病への危険性が高まる他、受動喫煙において周りの方への影響も生じ ております。

近年、従業員の健康保持・増進の取組が将来的に収益性等を高める投資 であるとの考えのもと、健康経営に取り組まれている企業も多くあり、そ の要件の中には、受動喫煙対策に関する取り組みが必須となっております。

つきましては、当組合では、"タバコ"をやめられない方に禁煙をサポートするため、健康保険組合連合会の組合運営サポート事業に参画し、株式会社 CureApp(キュア・アップ)が実施するスマホを活用した、医師開発アプリなどによる禁煙指導をビデオ通話にて「完全オンライン」とした内容でサポートできる事業を実施いたします。

なお、費用は通常 54,000 円かかりますが、今年度は健康保険組合連 合会にて、全額負担されますのでこの機会にぜひご活用ください。

また、事業所内で当事業を周知するにあたり、必要に応じて実施業者である株式会社 CureApp(キュア・アップ)においてもサポートいたしますので、希望のある場合は当組合総務課(TELO52-211-2294)までご相談ください。

1. 目的

がんやメタボリックシンドロームなどの原因ともなる"タバコ"を やめられない方のために、健康保険組合連合会の組合運営サポート事 業に参画し株式会社 CureApp(キュア・アッフ゜)が実施するスマホを活用 した、医師開発アプリ「ascure(アスキュア)卒煙」と保健師・看護師・ 薬剤師などによる禁煙指導をビデオ通話にて「完全オンライン」とし た内容でサポートすることを目的とします。

- 2. 被保険者並びに被扶養者
- 3. 参加費 0円 (無料) ※通常 54,000 円
- 4. 申込期限

令和4年2月28日(月) ※但し、先着2,000名のため定員に達し次第終了となります。

5. 参加方法

別添のチラシ「オンライン禁煙プログラム申込受付中」に掲載のQ
 Rコードよりお申込みください。
 ①アプリをダウンロード
 ②ユーザー登録(登録時に招待コード「195815」を入力)
 ③アプリ内で面談予約

- 6. プログラムの流れ
  ①医師開発の専門アプリと医薬品で、6ヶ月しっかりサポート。
  ②信頼できる指導員とオンラインでビデオ通話。
- 7. 個人情報の取り扱いについて 厳重な守秘義務を課し、個人情報が漏えいしたり、事業の目的以外 に使用されることがないよう万全を期しております。

以 上

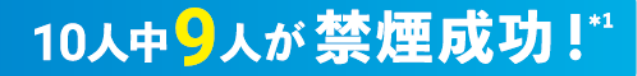

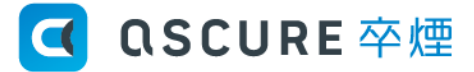

禁煙のスペシャリストであるカウンセラー(看護師・保健師等)がマンツーマンで禁煙をサポートします!

# オンライン禁煙プログラム 申込み受付中

禁煙に導く3つのサポート

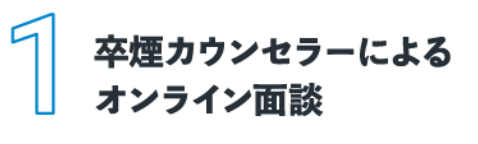

面談はオンラインなので ご自宅でも会社でもどこでも実施可能。 ライフスタイルに合わせて無理なく続けられます。

**面談可能日時** (年末年始及び当社指定の休業日を除く)

ascure(アスキュア)卒煙プログラムでは、カウンセラー・アプリ・ 医薬品による丁寧なサポートと正しい手法であなたを禁煙に導きます。

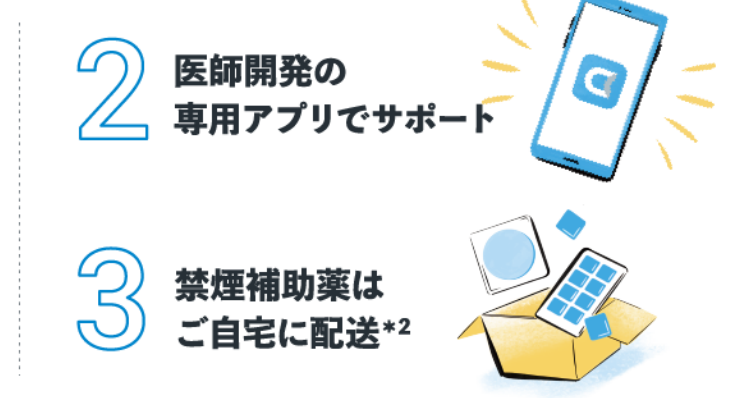

私たちと一緒に禁煙に挑戦しませんか?申し込み方法等の詳細は裏面へ!

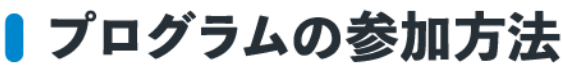

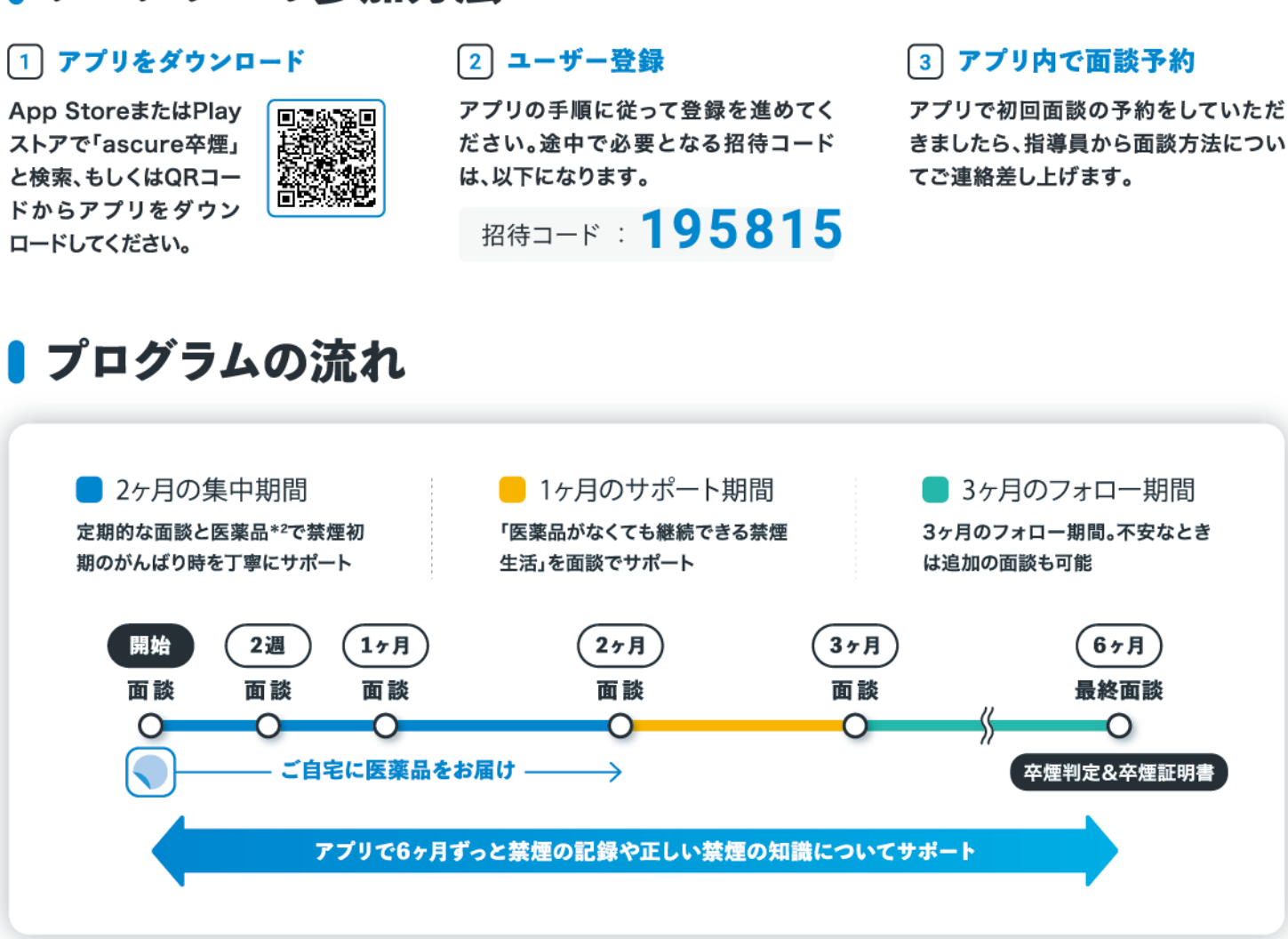

#### 【申し込み費用】

通常54.000円のところ、

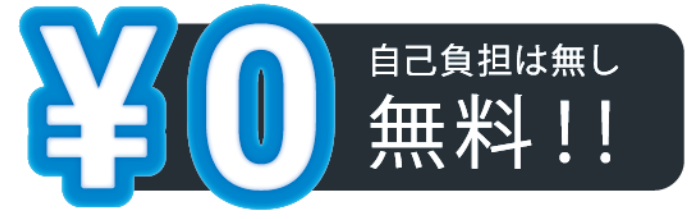

にて、ご参加いただけます!

## 【申し込み可能人数】

先着順となりますので、 お申し込みはお早めに! 【申し込み期限】

## 2022年2月28日(月)まで

# ■ご参加の条件

#### アプリを利用できる方

動作環境: iOS 10.0以上(iPhone) / android 5.0以上のスマートフォン (PC・タブレットはご利用できません)

О

#### ● 禁煙を希望する方

#### 【注意事項】

上記以外でもうつ病の既往歴やその他治療中の病気がある方は、 主治医の許可が出ない場合は参加をお断りすることがございます。

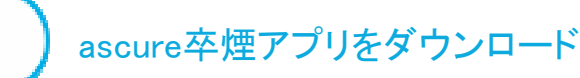

「ascure 卒煙」と検索するか、QRコードを読み取り、アプリをダウンロードください

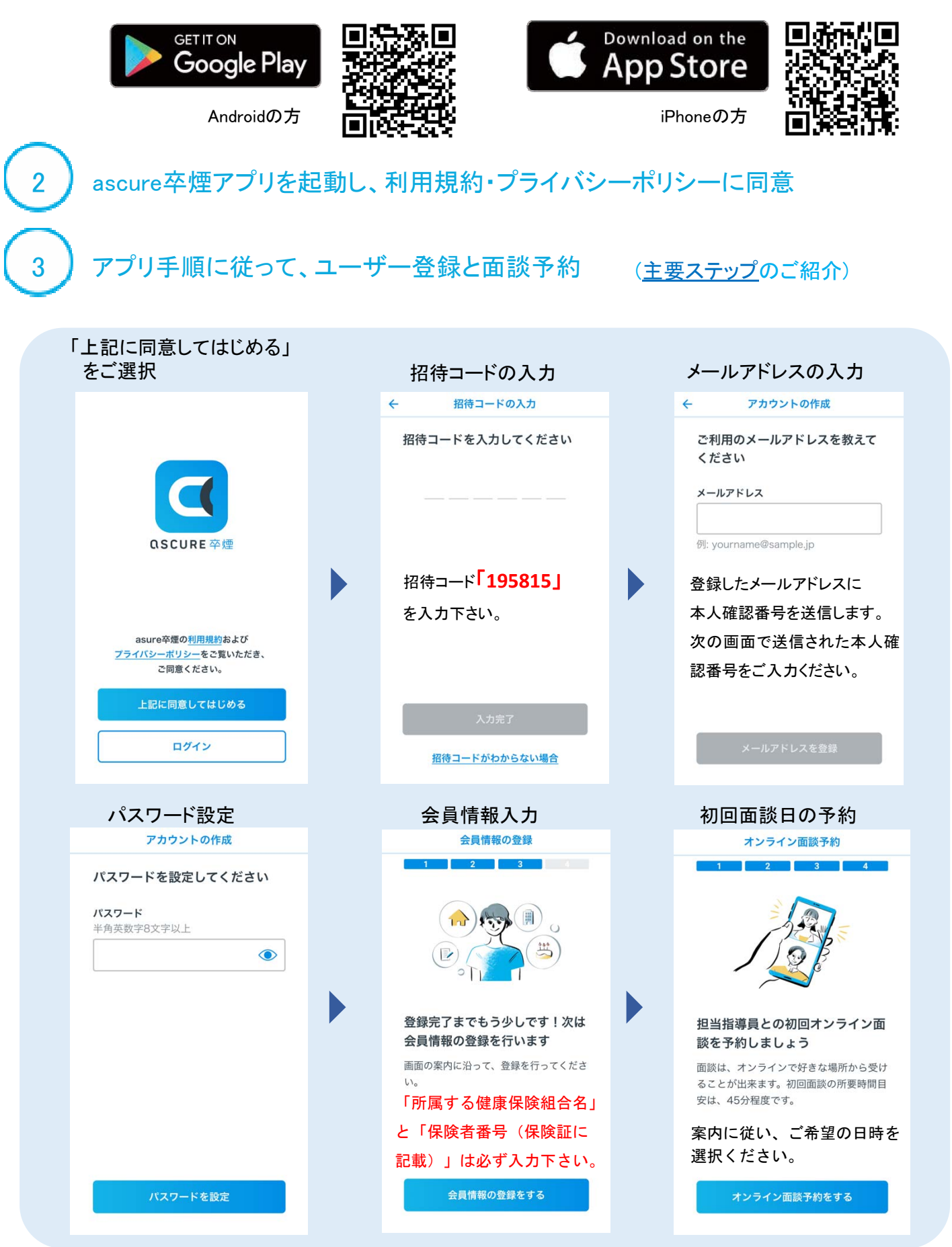

その他、必要な設定について

- - ----

H-XE 96.22

#38 お薬や体調のことについて聞きたい

## 面談日時を変更したい

薬についての 相談

#### LINE公式アカウント追加申請

指導員とのやりとりは、LINEにて行ないます。 LINEの追加方法については、初回面談前まで に弊社よりご連絡します。 LINEを使用されていない方は、メールでも ご連絡できますので、下記連絡先までご連絡 ください。

.....

< 5 🛛 ascure

d d

面談の キャンセル

.....

面談日時の変更ですね。
 アプリのマイページから変更できます。

変更できない場合は、担当指導員と直接相 該してみてくださいね。

下のキーボードのアイコンをクリックして メッセージを入力してください。

FAQ よくあるご質問>

0

面談日時の 変更

←キーボードをクリックしてね

オンライン面談の接続テストを事前にお願いしております。 LINE公式アカウントを登録した方は、LINEにて初回面談までに必要な準備のご連絡 をします。LINEをお持ちでない方は、メールにて上記のご案内します。

#### <u>iPhoneの方</u>

LINE・メールのURLから、 以下アプリのダウンロード リック、もしくはURLをア

LINE・メールのURLをク ドレスバーに直接入力

<u>Andoroidの方</u>

以下の画面が出れば準備完了。 面談当日までに、オンライン面談 用のURLを指導員からご連絡します

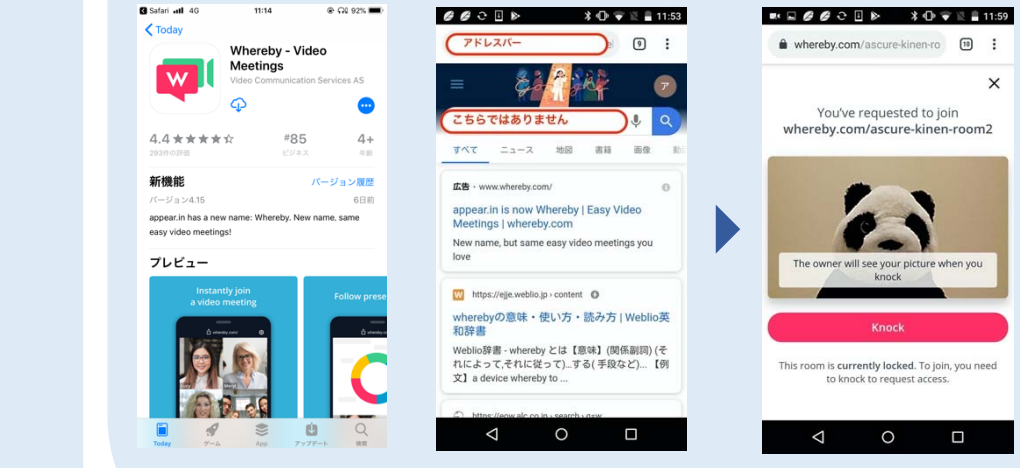

設定お疲れ様でした。

初回面談に必要なURLは、初回面談までにLINEまたはメールにてご連絡差し上げます。

ご不明点ありましたら、下記までお問い合わせください。

アスキュアサポートセンター E-mail: <u>ascure@cureapp.jp</u>

FAQサイトはこちら https://cureapp.zendesk.com/hc/ja

オンライン面談用の接続テスト